Outlook account setup

After installing Microsoft Office suite, open Outlook, enter your student email account.

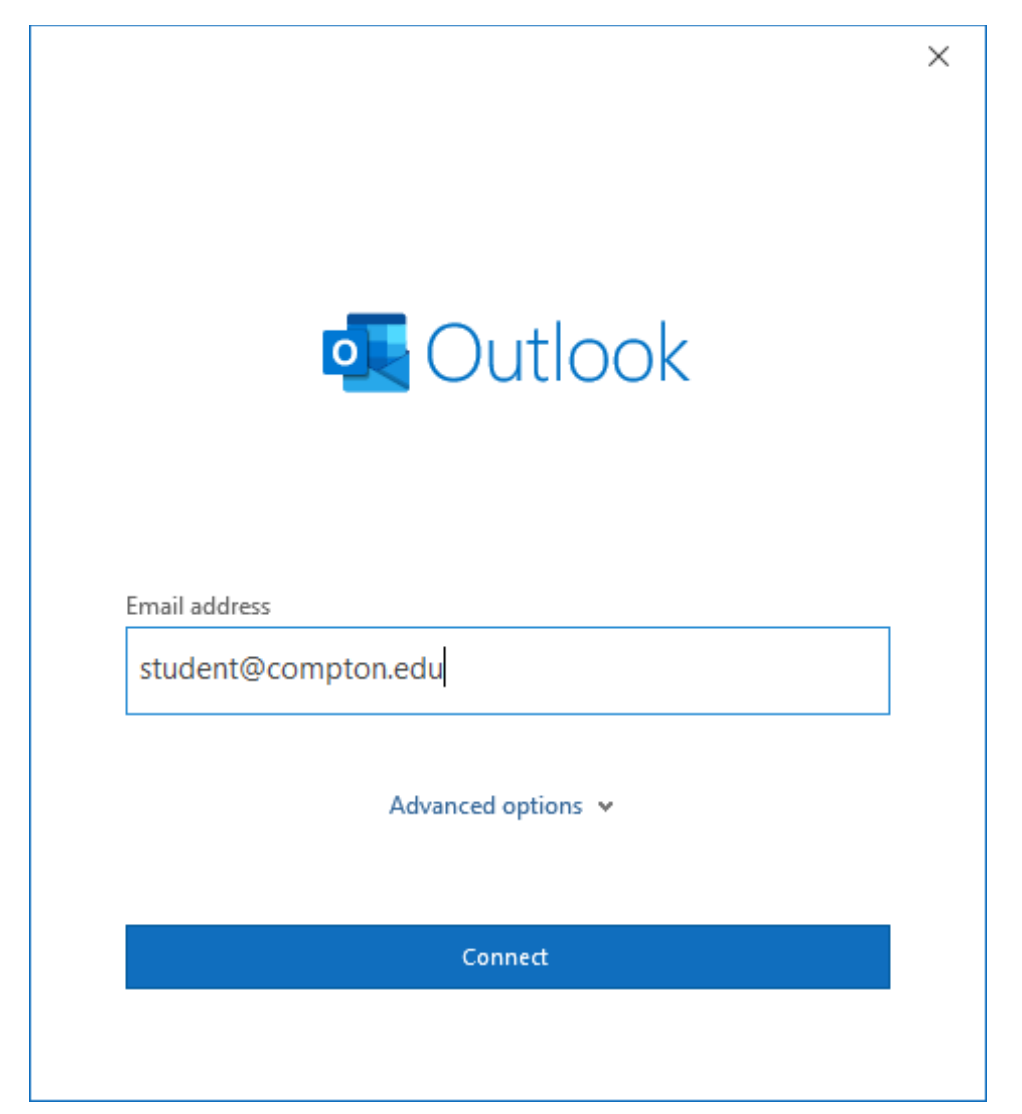

Enter your password.

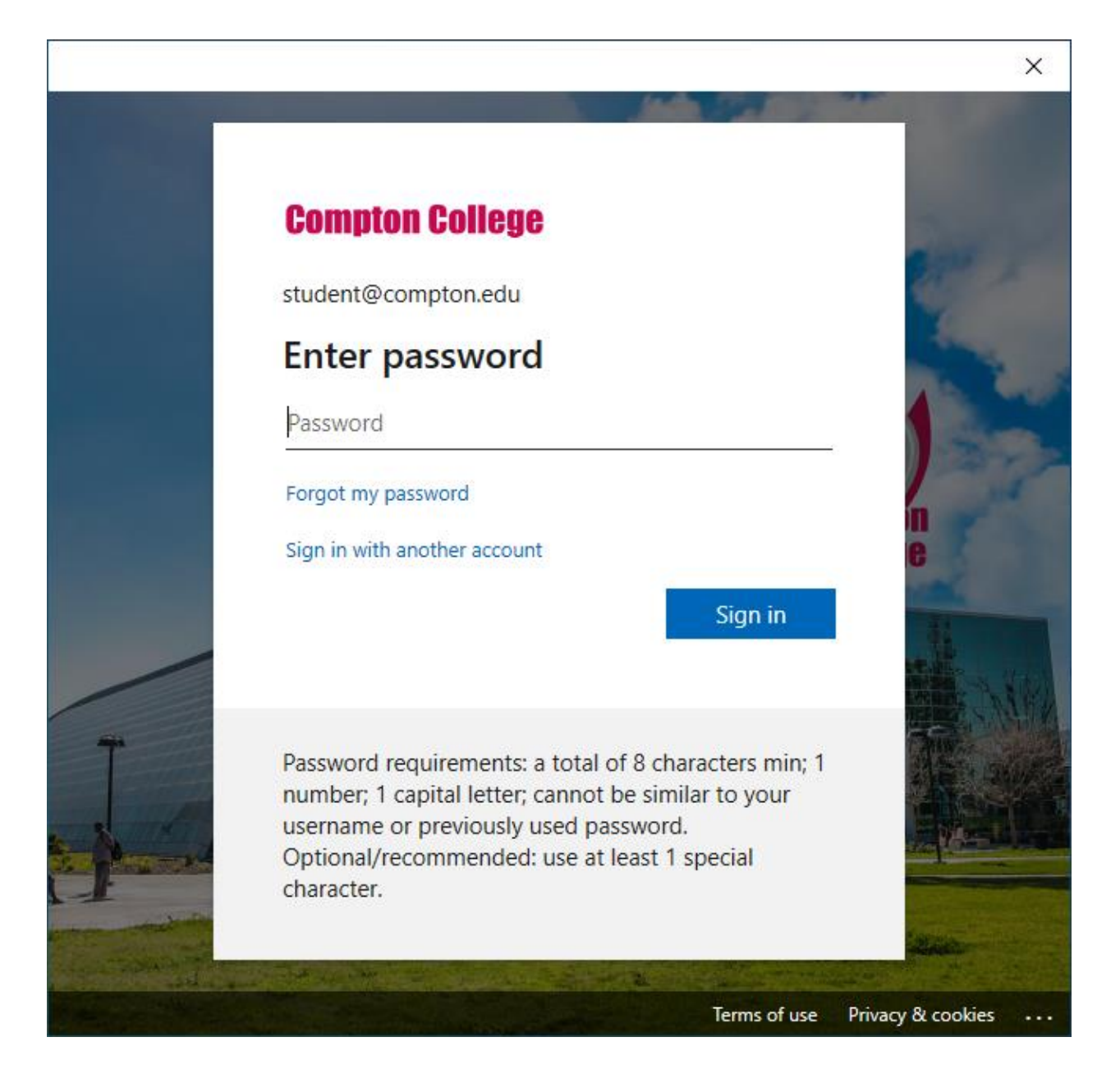

Click "Done".

| $\sim$        | Microsoft 365     |                 |   |      |
|---------------|-------------------|-----------------|---|------|
|               |                   |                 |   |      |
| Add anotl     | ner email address |                 |   |      |
| Email address |                   |                 |   | Next |
|               | Ad                | lvanced options | * |      |
|               |                   |                 |   |      |
|               |                   |                 |   |      |

Click "Done" again when your email account has been successfully added.

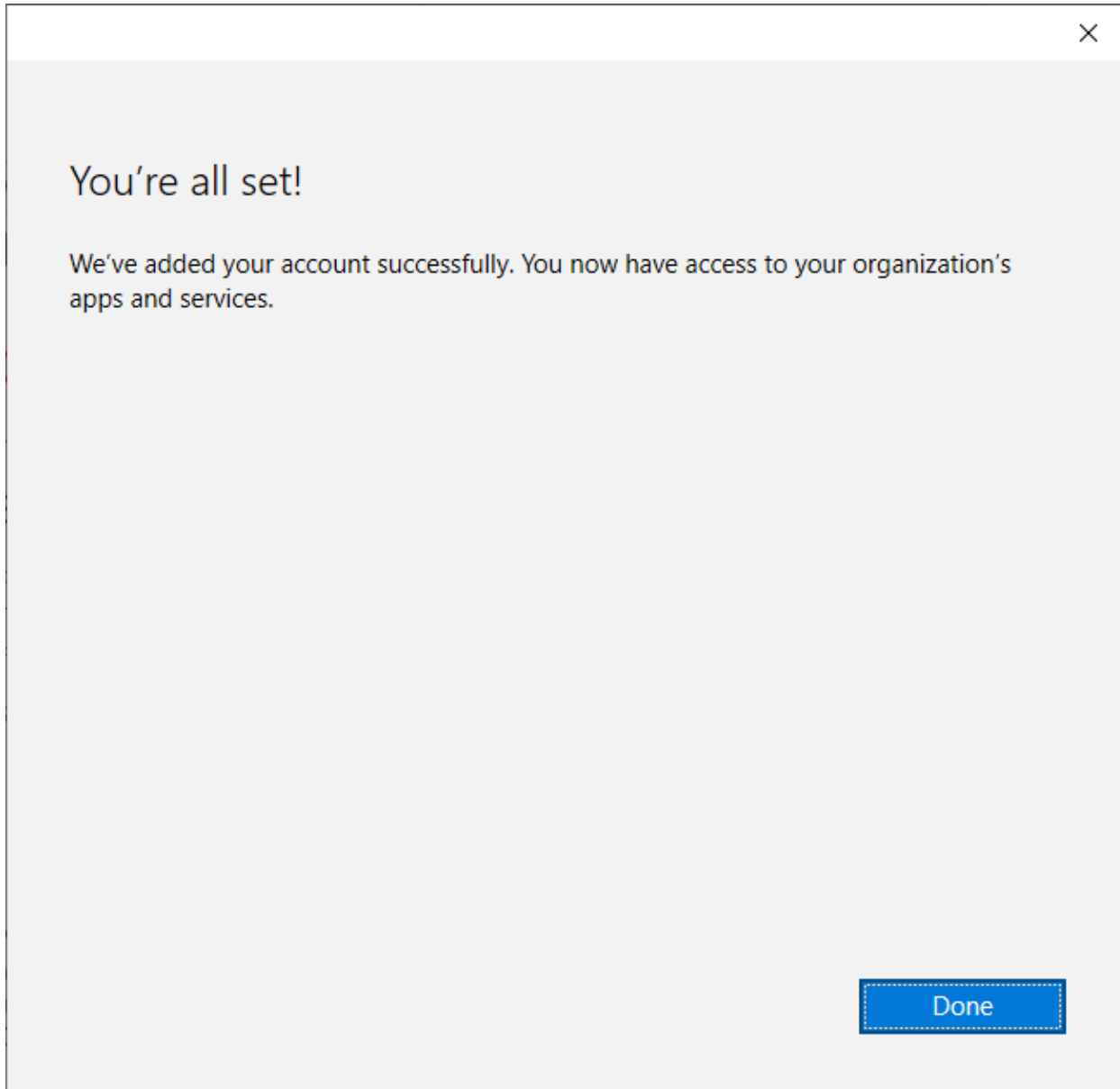

When Outlook opens please wait until all folders are up to date before exporting.